## How to Find your Session and/or Study Period Start/End Dates for Student Loans

- 1. Log into UR Self-Service
- 2. Choose the Student Menu
- 3. Choose the Detailed Class Schedule
- 4. Look for the earliest date of your class(es), and the latest date of your class(es) including the exam for the term.
- 5. These are your Session Dates for the Study Period.
- 6. If your study dates are within 3-4 days of a Session listed on the Student Loan Application, choose that Session.
- 7. If your study dates are more than 4 days off from a listed Session, you will enter the Start and End Dates according to your schedule of studies.

Here are the current session date options in the Saskatchewan Student Financial Assistance system:

|                                   | Stuc<br>Inv                                                                                                    | ent Service Centre<br>vesting in our future                                                                                                    | Nood Holm?     |  |  |  |
|-----------------------------------|----------------------------------------------------------------------------------------------------|----------------------------------------------------------------------------------------------------|----------------|--|--|--|
| rvice                             | Applicant P                                                                                                    |                                                                                                    | Need Help:     |  |  |  |
|                                   | Program Info                                                                                                    | rmation                                                                                                    |                |  |  |  |
|                                   | School                                                                                                    | University of Regina                                                                                                    |                |  |  |  |
| te                                | Name                                                                                                    |                                                                                                    |                |  |  |  |
|                                   | Program                                                                                                    | Arts, Bachelor Program, 4 Years                                                                                                    |                |  |  |  |
| ohic                              | Name                                                                                                    | <                                                                                                    | >              |  |  |  |
|                                   | Session                                                                                                    | Choose Session. If not displayed choose 'other school' and submit a Program Infor                                                                                                    | mation Form. 🗸 |  |  |  |
|                                   | Study Period                                                                                                    | Choose Session. If not displayed choose 'other school' and submit a Program Infor                                                                                                    | mation Form.   |  |  |  |
|                                   | Start Date                                                                                                    | FallWinter. From 30-AUG-2021 To 29-APR-2022                                                                                                    |                |  |  |  |
|                                   | Study Period                                                                                                    | Summer. From 04-JUL-2022 To 24-AUG-2022                                                                                                    |                |  |  |  |
| iod                               | End Date                                                                                                    | Spring. From 02-MAY-2022 To 23-JUN-2022                                                                                                    |                |  |  |  |
|                                   | Not including                                                                                                    | Summer, From 04-JUL-2022 To 25-AUG-2022                                                                                                    |                |  |  |  |
| ome                               | you taking this studies?                                                                                                    | Fall, From 30-A0G-2021 10 22-DEC-2021                                                                                                    |                |  |  |  |
|                                   |                                                                                                    | Soring/Summer From 02-MAY-2022 To 28-AFR-2022                                                                                                    |                |  |  |  |
|                                   | O Yes O No                                                                                                    | Spring/Summer. From 02-MAY-2022 To 06-AUG-2022                                                                                                    |                |  |  |  |
|                                   |                                                                                                    | Spring. From 02-MAY-2022 To 27-JUN-2022                                                                                                    |                |  |  |  |
| 5                                 | Caution*                                                                                                    | Spring/Summer. From 02-MAY-2022 To 19-AUG-2022                                                                                                    |                |  |  |  |
| S                                 | You may be co                                                                                                    | Spring/Summer. From 02-MAY-2022 To 24-AUG-2022                                                                                                    |                |  |  |  |
| phic<br>)<br>iod<br>pme<br>s<br>s | Program<br>Name<br>Session<br>Study Period<br>Start Date<br>Study Period<br>End Date<br>Not including I<br>you taking this<br>studies?<br>O Yes O No<br>Caution*<br>You may be co | Arts, Bachelor Program, 4 Years<br>Choose Session. If not displayed choose 'other school' and submit a Program Infor<br>Choose Session. If not displayed choose 'other school' and submit a Program Infor<br>FallWinter. From 30-AUG-2021 To 29-APR-2022<br>Summer. From 04-JUL-2022 To 24-AUG-2022<br>Spring. From 02-MAY-2022 To 23-JUN-2022<br>Summer. From 04-JUL-2022 To 25-AUG-2022<br>Fall. From 30-AUG-2021 To 22-DEC-2021<br>Winter. From 05-JAN-2022 To 29-APR-2022<br>Spring/Summer. From 02-MAY-2022 To 28-JUL-2022<br>Spring/Summer. From 02-MAY-2022 To 06-AUG-2022<br>Spring/Summer. From 02-MAY-2022 To 19-AUG-2022<br>Spring/Summer. From 02-MAY-2022 To 24-AUG-2022<br>Spring/Summer. From 02-MAY-2022 To 24-AUG-2022<br>Spring/Summer. From 02-MAY-2022 To 24-AUG-2022 | mation Form.   |  |  |  |

Here are a couple of examples:

## Example 1

|                     |                |                |              |              | the second second second second second | and the second second se |                    |   |
|---------------------|----------------|----------------|--------------|--------------|----------------------------------------|----------------------------------------------------------------------------------------------------|--------------------|---|
|                     |                |                |              |              |                                        |                                                                                                    |                    |   |
|                     |                |                |              |              |                                        |                                                                                                    |                    |   |
| Personal Informatio | Student        | aculty & Staff | Finance      |              |                                        |                                                                                                    |                    |   |
| Search              |                | Go             |              |              |                                        |                                                                                                    |                    |   |
|                     |                |                |              |              |                                        |                                                                                                    |                    |   |
| Detailed Clas       | s Sched        | ule            |              |              |                                        |                                                                                                    |                    |   |
|                     |                |                |              |              |                                        |                                                                                                    |                    |   |
| otal Credit Hours   | 3: 3.000       |                |              |              |                                        |                                                                                                    |                    |   |
|                     |                |                |              |              |                                        |                                                                                                    |                    |   |
| Strategic Manage    | ment in the    | Public Sect    | or - JSGS 8  | 82 - 001     |                                        |                                                                                                    |                    |   |
| Associated Term     | 2022 Sp        | ring/Summer    |              |              |                                        |                                                                                                    |                    |   |
| CRN:                | 20806          |                |              |              |                                        |                                                                                                    |                    |   |
| Status:             | Register       | ed in Self-Ser | vice on Mar  | 01, 2022     |                                        |                                                                                                    |                    |   |
| Assigned Instruc    | tor: Justin Lo | ongo 🞯         |              |              |                                        |                                                                                                    |                    |   |
| Grade Mode:         | Normal         |                |              |              |                                        |                                                                                                    |                    |   |
| Credits:            | 3.000          |                |              |              |                                        |                                                                                                    |                    | 1 |
| evel:               | Graduat        | e              |              |              |                                        |                                                                                                    |                    |   |
| Campus:             | On             |                |              |              |                                        |                                                                                                    |                    |   |
| Scheduled Meetin    | a Times        |                |              |              |                                        |                                                                                                    |                    |   |
| Type Time           | Days           | 5 Where        | Da           | te Range     |                                        | Schedule Type                                                                                                    | Instructors        |   |
| Class 1:00 pm - 5:  | 00 pm TR       | College Build  | ding 330Ma   | y 03, 2022   | - May 05, 202                          | 2 Lecture                                                                                                    | Justin Longo (P) 🞯 |   |
| Class 1:00 pm - 5:  | 00 pm MWF      | College Build  | ding 330 Ma  | y 09, 2022 · | - May 13, 202                          | 2 Lecture                                                                                                    | Justin Longo (P) 🞯 |   |
| Class 1:00 pm - 5:  | 00 pm TR       | College Build  | ding 330 Ma' | y 17, 2022 · | - May 19, 202                          | 2 Lecture                                                                                                    | Justin Longo (P) 🞯 |   |
| lace 1:00 pm - 5:   | 00 pm MWF      | College Build  | ding 330 Ma  | y 23, 2022 · | - May 27, 202                          | 2 Lecture                                                                                                    | Justin Longo (P) 🚳 |   |
| ciass 1.00 pm - 5.  |                |                |              |              |                                        |                                                                                                    |                    |   |

The student's courses are **May 3-June 23, 2022**, therefore, the appropriate Session the student should choose is "Spring from 02-May-2022 to 23-June-2022".

## Example 2

| -                               | Time.                                                       | Davis What                     | -                                | to Downe                                         | 6.1                         | a dula T               |
|---------------------------------|-------------------------------------------------------------|--------------------------------|----------------------------------|--------------------------------------------------|-----------------------------|------------------------|
| Type                            | Time                                                        | Days whe                       | re Da                            | te Range                                         | Scr                         | iedule I               |
| Class                           | TBA                                                         | WEB V                          | WEB May                          | 02, 2022 Jun 1                                   | 15, 2022 Lect               | ure                    |
|                                 | 9:00 am - 12:00 pr                                          | n R WEB V                      | WEB Jun                          | 23, 2022 - Jun 2                                 | 3 <mark>, 2022 E</mark> xar | mination               |
| Class 2                         |                                                             |                                |                                  |                                                  |                             |                        |
| Schee                           | duled Meeting                                               | Times                          |                                  |                                                  |                             |                        |
| Туре                            | Time                                                        | Days W                         | nere D                           | ate Range                                        |                             |                        |
| Class                           | 8:30 am - 12:30 p                                           | om MR <u>TBA</u>               |                                  | ay 02, 2022 - 1                                  | n 17, 2022                  |                        |
|                                 |                                                             |                                |                                  |                                                  |                             |                        |
| Class 3                         |                                                             |                                |                                  |                                                  |                             |                        |
| Class 3<br>Sch                  | eduled Meeting                                              | g Times                        |                                  |                                                  |                             |                        |
| Class 3<br>Scho<br>Typ          | eduled Meeting<br>e Time                                    | g Times<br>Days W              | /here                            | Date Range                                       |                             | Schedule Ty            |
| Class 3<br>Scho<br>Typ<br>Class | eduled Meeting<br>e Time<br>s <u>TBA</u>                    | g Times<br>Days W<br>W         | <b>/here</b><br>EB WEB           | Date Range<br>Jul 04, 2022 - A                   | ug 17, 2022                 | Schedule Ty<br>Lecture |
| Class 3<br>Scho<br>Typ<br>Class | eduled Meeting<br>e Time<br>s <u>TBA</u><br>9:00 am - 12:00 | <b>g Times</b><br>Days W<br>Wi | <b>/here</b><br>EB WEB<br>EB WEB | Date Range<br>Jul 04, 2022 - A<br>Aug 20, 2022   | ug 17, 2022<br>Aug 20, 202  | Schedule Ty<br>Lecture |
| Class 3<br>Scho<br>Typ<br>Class | eduled Meeting<br>e Time<br>5 <u>TBA</u><br>9:00 am - 12:00 | <b>g Times</b><br>Days W<br>Wi | <b>/here</b><br>EB WEB<br>EB WEB | Date Range<br>Jul 04, 2022 - A<br>Aug 20, 2022 - | ug 17, 2022<br>Aug 20, 202  | Schedule Tr<br>Lecture |